# MDTools<sup>®</sup> 960 What's New

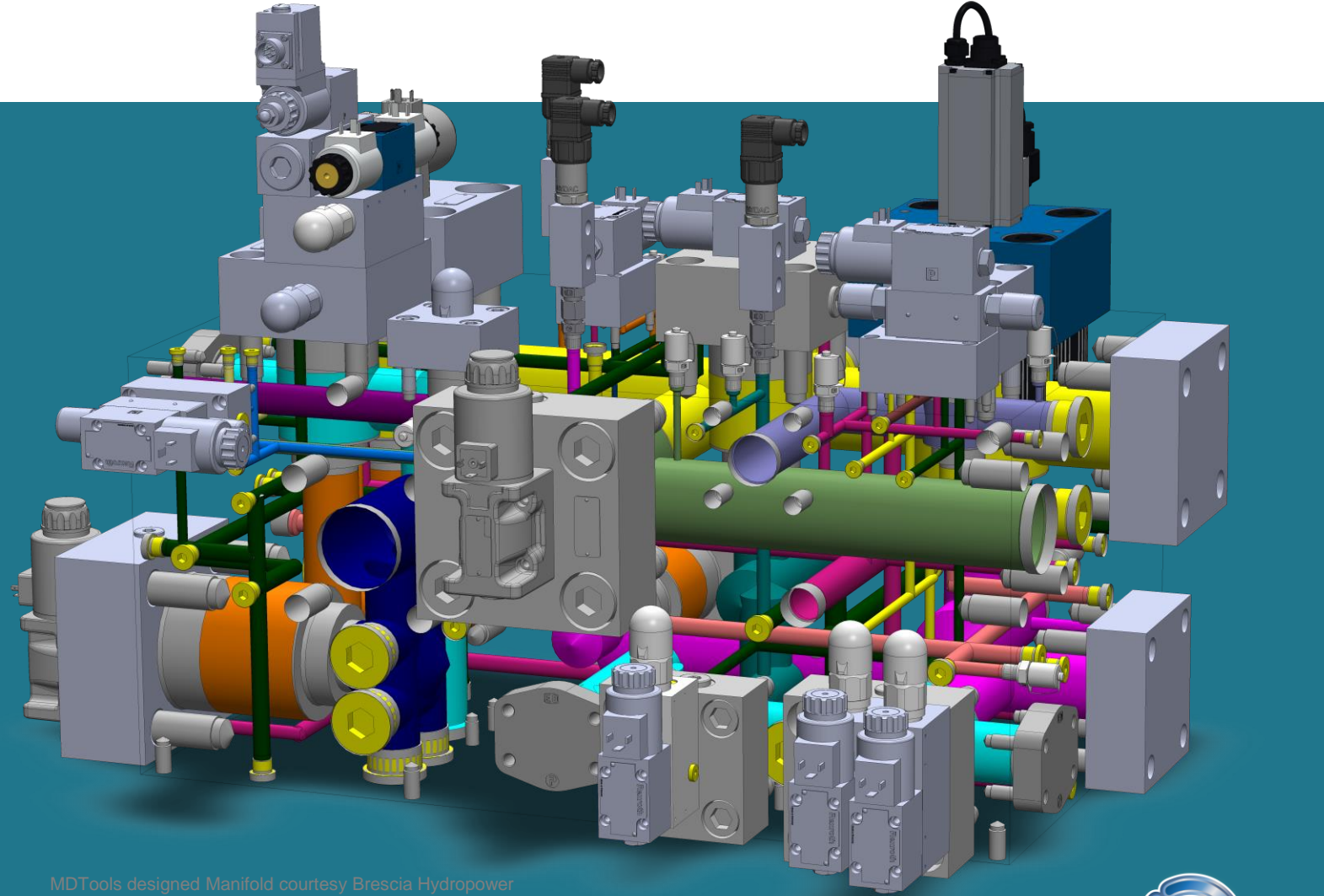

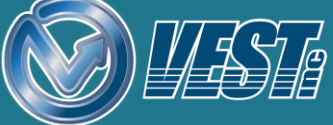

## MDTools<sup>®</sup> 960 What's New?

#### **Design Checks**

Locate Connection Problems Locate Wall Thickness Errors Locate Broken Nets Check Wall Thickness around Undercuts and Slots Undercuts and Slots included during Design checks Clearance issues in same Net listed

#### Slot

Preview while Inserting and Editing a Slot Make Connections using Slot Add Slot to Inclined Cavities Manage Slot Machining sequence

#### Undercut

Preview while Inserting and Editing an Undercut Preview Mandatory Undercuts Create optional Concentric Undercuts Undercut's Net info auto assigned Manage Undercut Machining Sequence

#### Machining Callout

Create Machining Callouts for Slots and Undercuts

#### **Orifice Plugs**

Import Orifice Plugs from HyDraw Assemble Orifice Plugs Assemble Orifice Discs

#### Miscellaneous

Rename a Net from MDTools browser Move Slot within parent Cavity Copy Slot with Cavity GUI made Compatible for Window's 125% scaling Set Precision for Diameter in Machining Chart Preview while Adding Drill to a Cavity

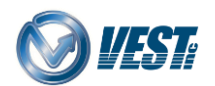

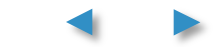

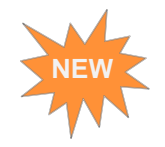

### **Locate Connection Problems**

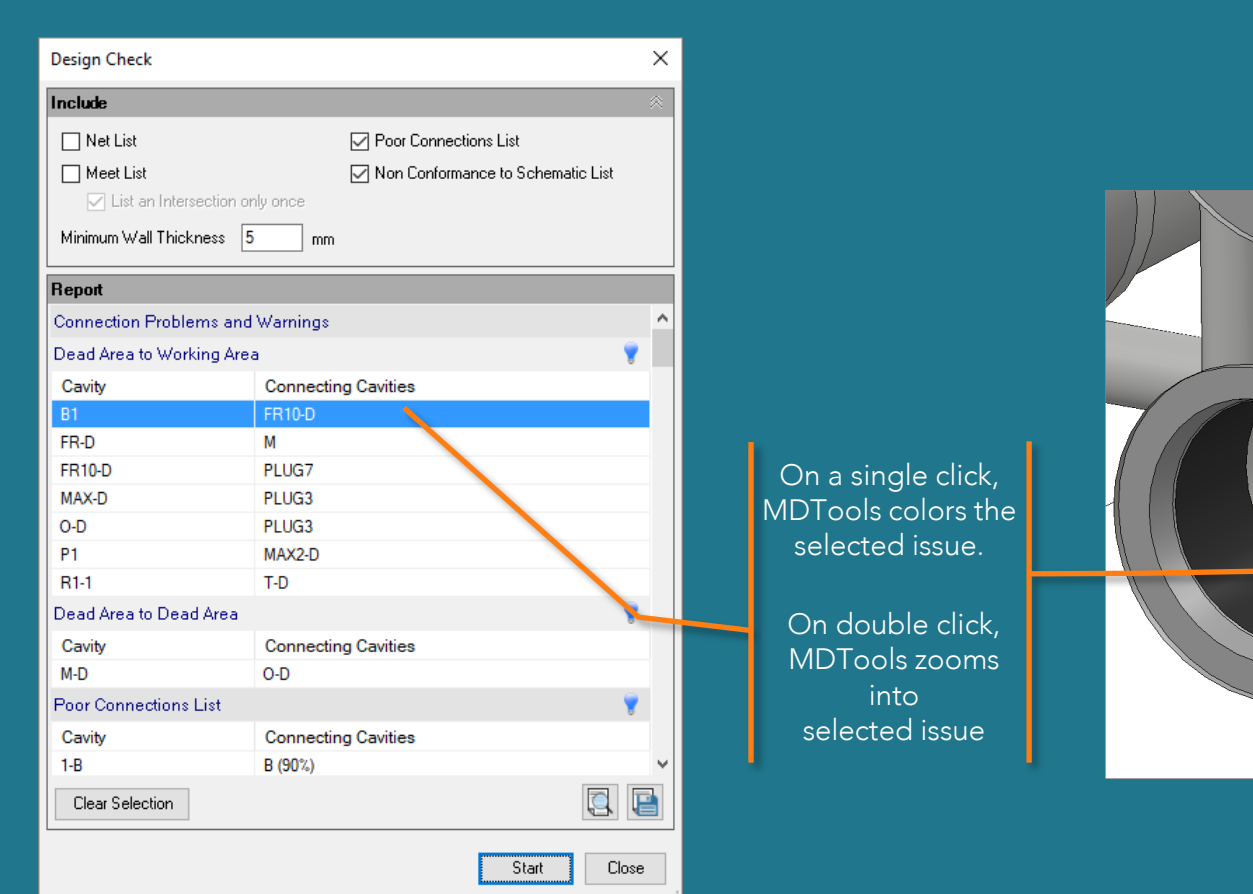

#### Option selected\* 🔽 Indicate Design Errors

O Highlight Selected Cavities

Remove Color from Unselected Cavities

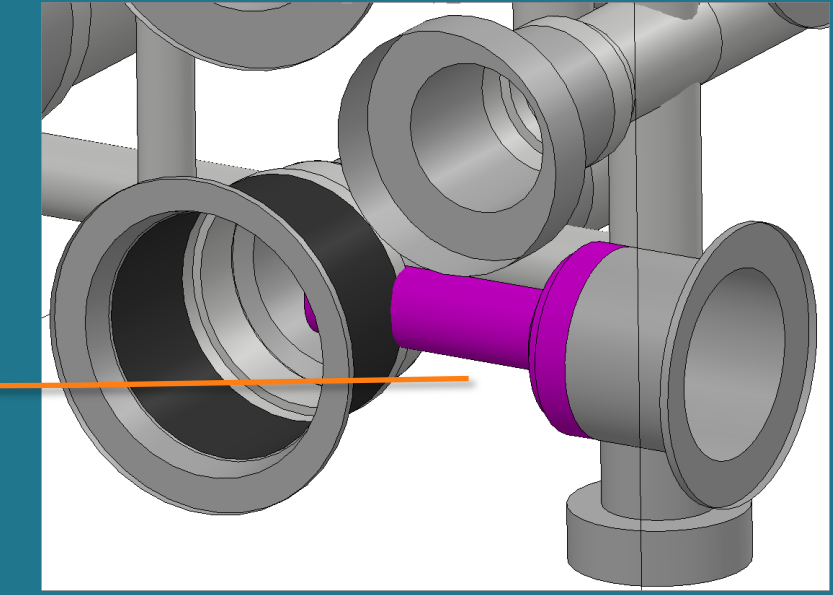

\* Default Design Error option is 'Highlight Selected Cavities' WARNING: Option shown here can be time consuming to process for large manifolds.

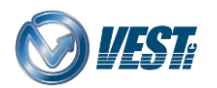

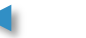

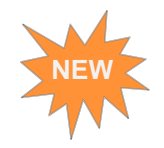

### Locate Wall Thickness Errors

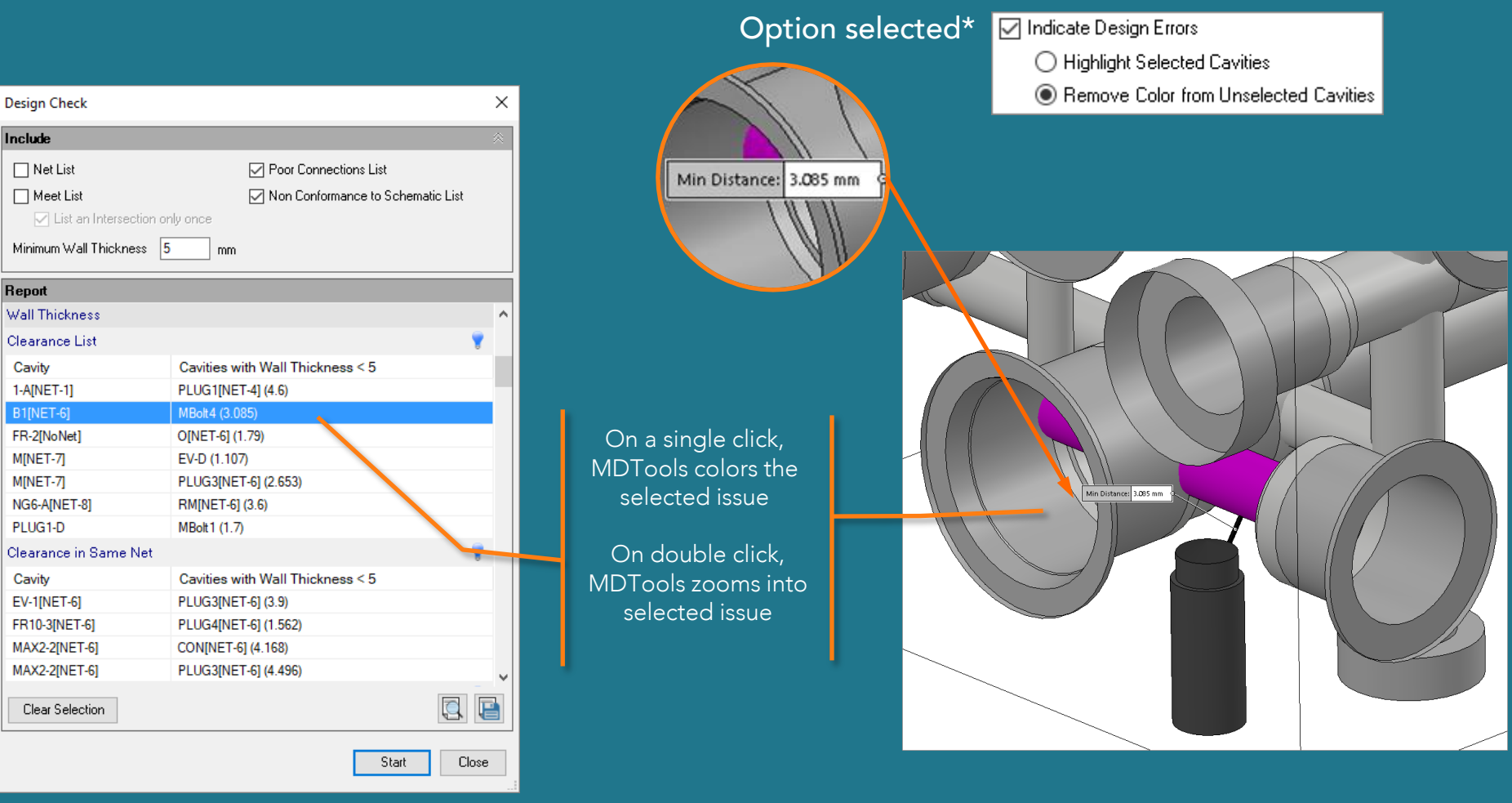

\* Default Design Error option is 'Highlight Selected Cavities' WARNING: Option shown here can be time consuming to process for large manifolds.

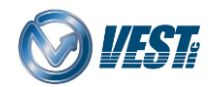

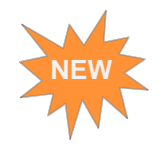

### Locate Broken Nets

| Design Check               |                                   |      | ×         |
|----------------------------|-----------------------------------|------|-----------|
| Include                    |                                   |      | $\otimes$ |
| 🗌 Net List                 | Poor Connections List             |      |           |
| Meet List                  | Non Conformance to Schematic List |      |           |
| List an Intersection on    | ly once                           |      |           |
| Minimum Wall Thickness 5   | mm                                |      |           |
| Report                     |                                   |      |           |
| Clearance with Spot Face   |                                   | 8    | ^         |
| Cavity                     | Cavities with Wall Thickness < 5  |      |           |
| R1-D                       | PLUG4-D (2.15)                    |      |           |
| Clearance with Manifold Fa | ace                               | -    |           |
| Cavity                     | Faces with Wall Thickness < 5     |      |           |
| MBolt3-D                   | Front Face (4)                    |      |           |
| Wrong Connections          |                                   | 8    |           |
| Cavity                     | Connecting Cavities               |      |           |
| FR-2 (NO NET)              | T (NET-7)                         |      |           |
| O (NET-6)                  | T (NET-7)                         |      |           |
| R1-1 (NO NET)              | T (NET-7)                         |      |           |
| T (NET-7)                  | RM (NET-6)                        |      |           |
| Error in Nets              |                                   | -    |           |
| Broken Nets                |                                   |      |           |
| NET-6                      |                                   |      |           |
| NET-7                      |                                   |      | ¥         |
| Clear Selection            |                                   | F    |           |
|                            | Start C                           | lose |           |

#### Option selected\* 🗹 Indicate Design Errors

O Highlight Selected Cavities

Remove Color from Unselected Cavities

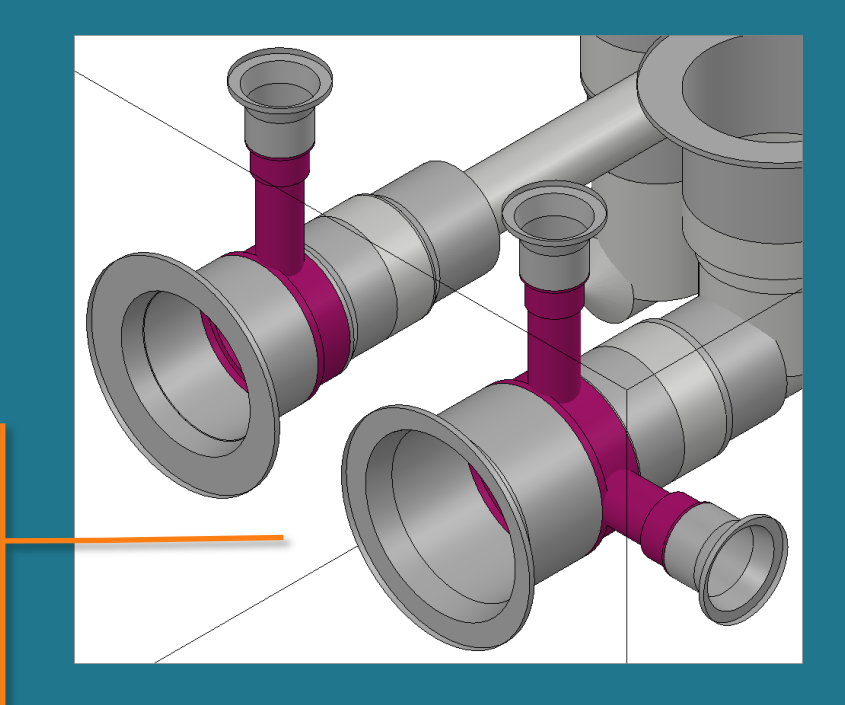

\* Default Design Error option is 'Highlight Selected Cavities' WARNING: Option shown here can be time consuming to process for large manifolds.

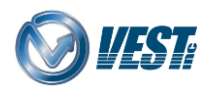

1

On a single click, MDTools colors the selected issue

On double click, MDTools zooms into selected issue

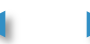

## Check Wall Thickness around Undercuts and Slots

| rameter                   | Report              |                            |            |
|---------------------------|---------------------|----------------------------|------------|
| Check                     | Clearance List      |                            | 8          |
| Around all Cavities       | Cavity              | Cavities with Wall Thickne | ss < 0.188 |
| Around Selected Cavities  | T1[NET-6]           | C2_SL[NET9] (0.157)        |            |
| ·                         | Clearance in Same   | Net                        |            |
| Between Selected Cavities | No Issues Found     |                            |            |
|                           | Clearance with Spot | t Face                     |            |
|                           | No Issues Found     |                            |            |
|                           | Clearance with Man  | ifold Face                 |            |
| Clear Selection           | Clear Selection     |                            |            |
|                           |                     | Start                      | Llose      |
|                           |                     |                            |            |
|                           |                     |                            | No is      |

Not enough clearance found between a slot and another cavity

5

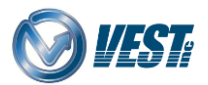

MDTools® 960 What's New

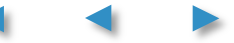

Undercut

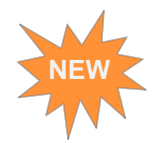

### Undercuts and Slots included in design checks

| Create N | Neet List                   | ×  |
|----------|-----------------------------|----|
| Parame   | ters                        | *  |
| Cavity   | Name                        |    |
| ۲        | Component ID O Machining ID |    |
|          |                             |    |
| Meet Li: | st                          |    |
| 2A-1     | 4-1, P                      |    |
| 2A-2     | 2A_UC, L                    |    |
| 2A_UC    | L                           |    |
| 2B-1     | 5-2                         |    |
| 2B-2     | C1                          |    |
| 3-A      | М1                          |    |
| 3-B      | M2                          |    |
| 3-P      | P, PLUG1                    |    |
| 3-T      | A1, A1_SL                   |    |
| 4-1      | P                           |    |
| 4-2      | Т                           |    |
| 5-1      | Т                           |    |
| 5-3      | PLUG2                       |    |
| 5-4      | C2                          |    |
| A1       | A1_SL, T                    |    |
| A1_SL    | Т                           |    |
| Р        | PLUG1                       |    |
| 🗹 List a | an Intersection only once   | •  |
|          | Start                       | se |

| Connection Check          |                     |           | $\times$ |
|---------------------------|---------------------|-----------|----------|
| Include                   | _                   |           | *        |
| Report                    |                     |           |          |
| Connection Problems and V | Varnings            |           |          |
| Dead Area to Working Area |                     |           | -        |
| Cavity                    | Connecting Cavities |           |          |
| 5-D                       | 2B_SL               |           |          |
| MBolt 1                   | 2A_UC               |           |          |
| Dead Area to Dead Area    |                     |           |          |
| No Issues Found           |                     |           |          |
| Unconnected Ports and Cav | ities               |           |          |
| No Issues Found           |                     |           |          |
| Poor Connections List     |                     |           |          |
| No Issues Found           |                     |           |          |
| Wrong Connections         |                     |           |          |
| No Issues Found           |                     |           |          |
| Error in Nets             |                     |           |          |
| No Issues Found           |                     |           |          |
| Clear Selection           |                     |           | P        |
|                           |                     | Start Clo | ose      |

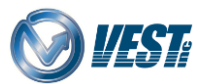

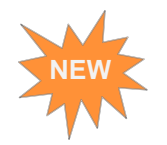

### Clearance issues in same Net listed

|                           | listed separately           |                                      |  |  |
|---------------------------|-----------------------------|--------------------------------------|--|--|
| Wall Thickness Check      | _                           |                                      |  |  |
| Parameter «               | Report                      |                                      |  |  |
| Check                     | Clearance List              |                                      |  |  |
| Around all Cavities       | Cavity                      | Cavities with Wall Thickness < 0.188 |  |  |
| Around Selected Cavities  | F1-A[NET-2]<br>F1_SL[NET-1] | P1-3(NET-1 (0.117)<br>P1-D (0.064)   |  |  |
| Between Selected Cavities | F1_SL[NET-1]                | P1_SL[NFT-2] (0.18)                  |  |  |
|                           | Clearance in Sam            | ne Net 💡                             |  |  |
|                           | Cavity                      | Cavities with Wall Thickness < 0.188 |  |  |
|                           | F1-B[NET-3]                 | P1-4[NET-3] (0.1)                    |  |  |
|                           | P1-4[NET-3]                 | F1_UC[NET-3] (0.076)                 |  |  |
|                           | Clearance with Sp           | pot Face                             |  |  |
|                           | No Issues Found             |                                      |  |  |
|                           | Clearance with M            | anifold Face                         |  |  |
|                           | No Issues Found             |                                      |  |  |
| Clear Selection           |                             |                                      |  |  |
| Min. Wall Thickness 0.188 | Clear Selection             |                                      |  |  |
|                           |                             | Start Close                          |  |  |

| Design Check               | ×                                    |  |  |
|----------------------------|--------------------------------------|--|--|
| Include                    | *                                    |  |  |
| 🖂 Net List                 | Poor Connections List                |  |  |
| 🗹 Meet List                | Non Conformance to Schematic List    |  |  |
| 🖂 List an Intersection on  | ly once                              |  |  |
| Minimum Wall Thickness 0.  | 188 Inches                           |  |  |
| Report                     |                                      |  |  |
| Wall Thickness             | ^                                    |  |  |
| Clearance List             | <b>7</b>                             |  |  |
| Cavity                     | Cavities with Wall Thickness < 0.188 |  |  |
| F1-A[NET-2]                | 1-3[NET-1] (0.117)                   |  |  |
| F1_SL[NET-1]               | 1-D (0.065)                          |  |  |
| F1_SL[NET-1]               | P1_SL[NET-2] (0.181)                 |  |  |
| Clearance in Same Net      | ¥                                    |  |  |
| Cavity                     | Cavities with Wall Thickness < 0.188 |  |  |
| F1-B[NET-3]                | P1-4[NET-3] (0.1)                    |  |  |
| P1-4[NET-3]                | F1_UC[NET-3] (0.076)                 |  |  |
| Clearance with Spot Face   |                                      |  |  |
| No Issues Found            |                                      |  |  |
| Clearance with Manifold Fa | ace                                  |  |  |
| No Issues Found            | V                                    |  |  |
| Clear Selection            |                                      |  |  |
|                            | Start Close                          |  |  |

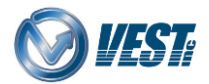

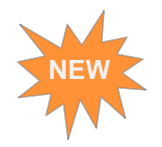

### Preview while Inserting and Editing a Slot

| Insert Slot     | ×                                     |
|-----------------|---------------------------------------|
| Select          | Slots In Library                      |
| Connect Slot to |                                       |
| Dimensions      | Orientation                           |
|                 | • • • • • • • • • • • • • • • • • • • |
| Depth 2.135     | Slot ID C2_SL                         |
| 0               | K Cancel >>                           |

Preview before Insert Preview while Edit A Х Edit Slot Slots In Library Dimensions ---- 0.406 0.25 Depth 2.135 Orientation C2\_SL Slot ID ۲ Machining ID ? Net Name NET-25 AI 0 ΟK Cancel >>

**Note:** Changing dimension and orientation automatically updates the Slot preview.

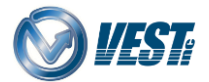

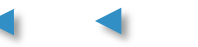

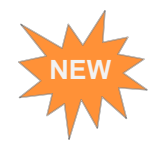

### Make Connections using Slot

| Insert Slot                          |                              |                                  |
|--------------------------------------|------------------------------|----------------------------------|
| Select Slots in Library              |                              | Preview of                       |
| Connect Slot to                      |                              | Slot                             |
| Dimensions Orientation               |                              |                                  |
|                                      |                              |                                  |
| Depth 2.135 Slot ID C2_SL            |                              | Connection created<br>using Slot |
| OK Cancel >>                         |                              |                                  |
|                                      | $\leq$                       |                                  |
|                                      |                              |                                  |
|                                      |                              |                                  |
|                                      |                              |                                  |
|                                      |                              |                                  |
| Note: Orientation automatically sele | ected per connecting cavity. |                                  |
|                                      | ;;                           |                                  |

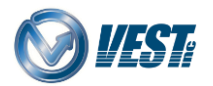

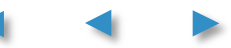

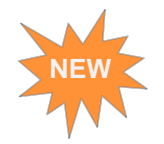

### Add Slot to Inclined Cavities

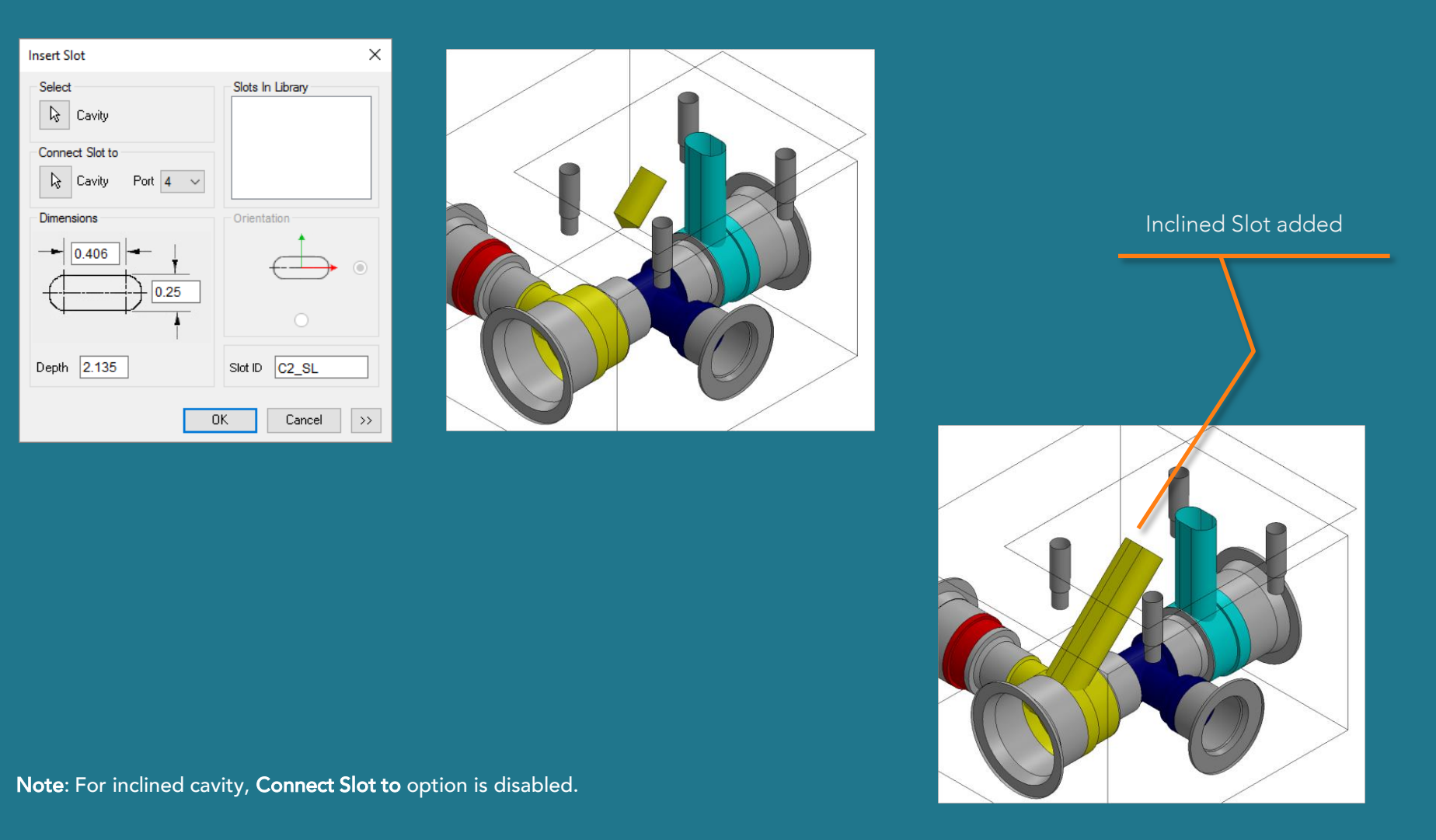

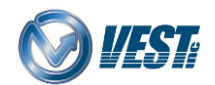

MDTools® 960 What's New

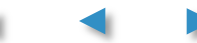

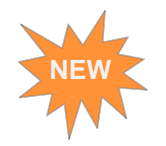

### Manage Slot Machining sequence

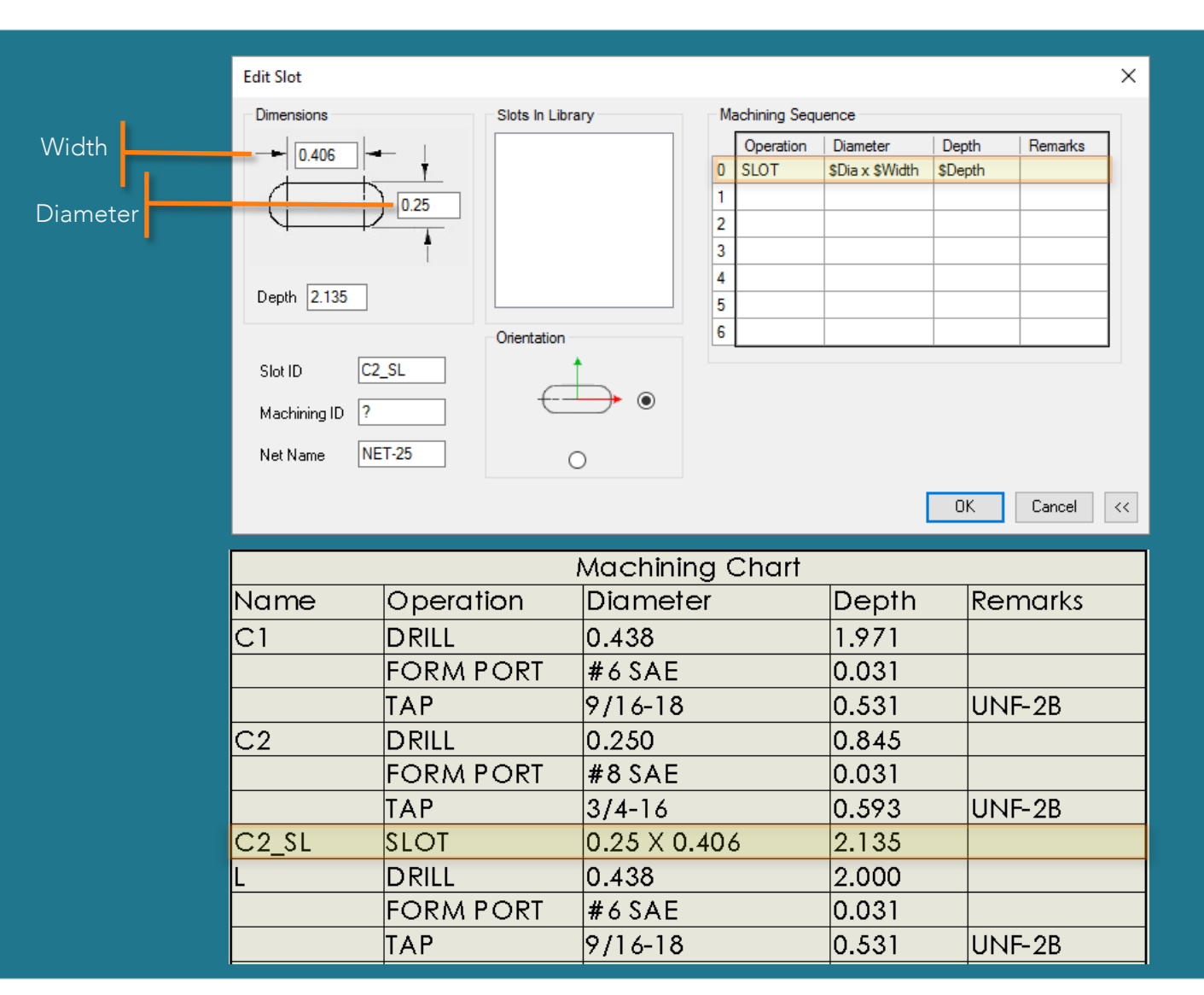

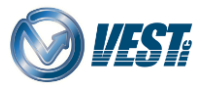

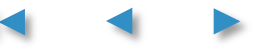

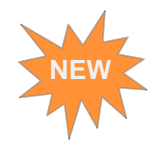

### **Preview Undercuts**

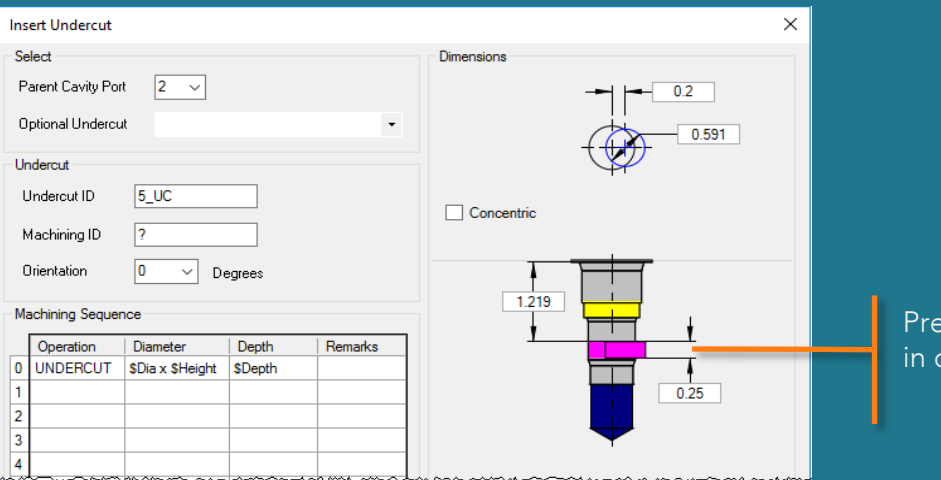

Preview of Undercut in dialog box

#### Preview of Undercut in model

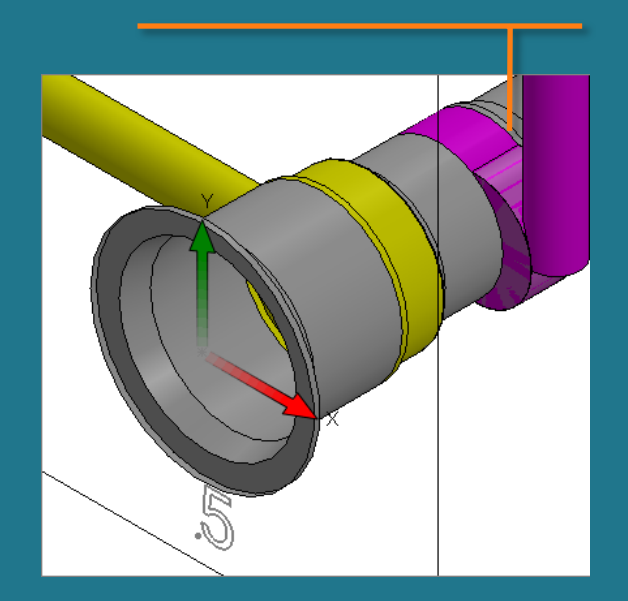

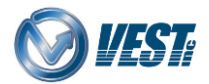

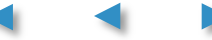

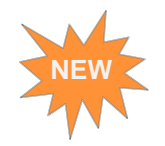

### **Preview Mandatory Undercuts**

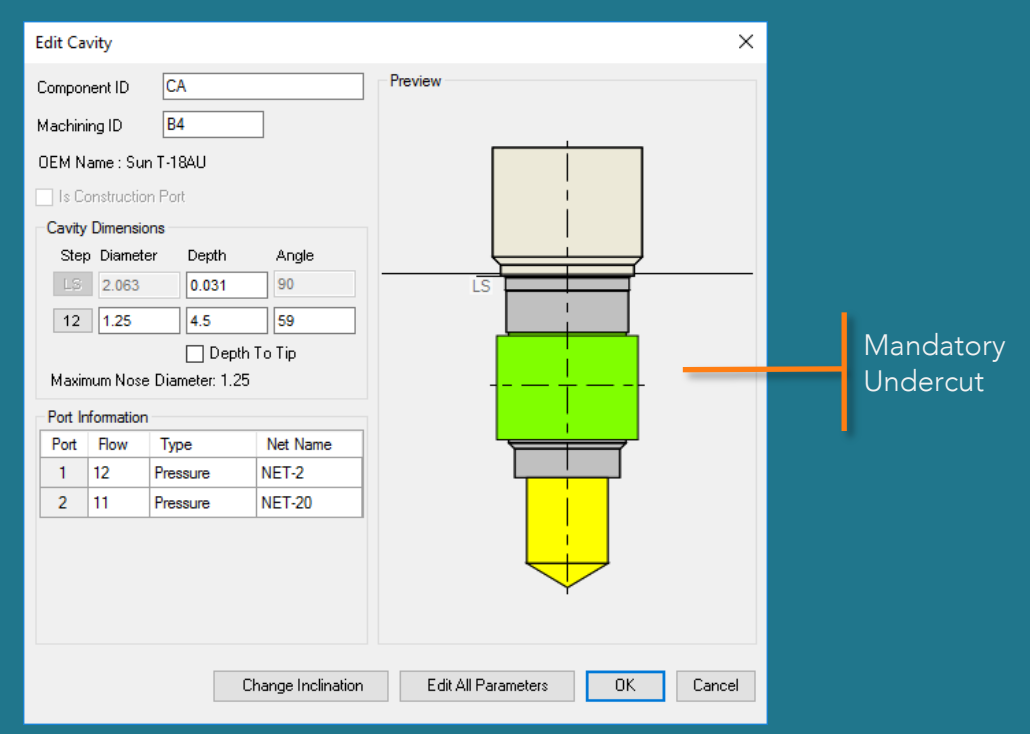

Mandatory Undercut preview in Edit Cavity dialog box.

Note: All Mandatory Undercuts displays in cavity cross-sectional preview.

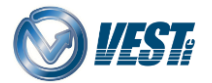

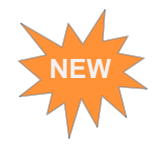

### **Create optional Concentric Undercuts**

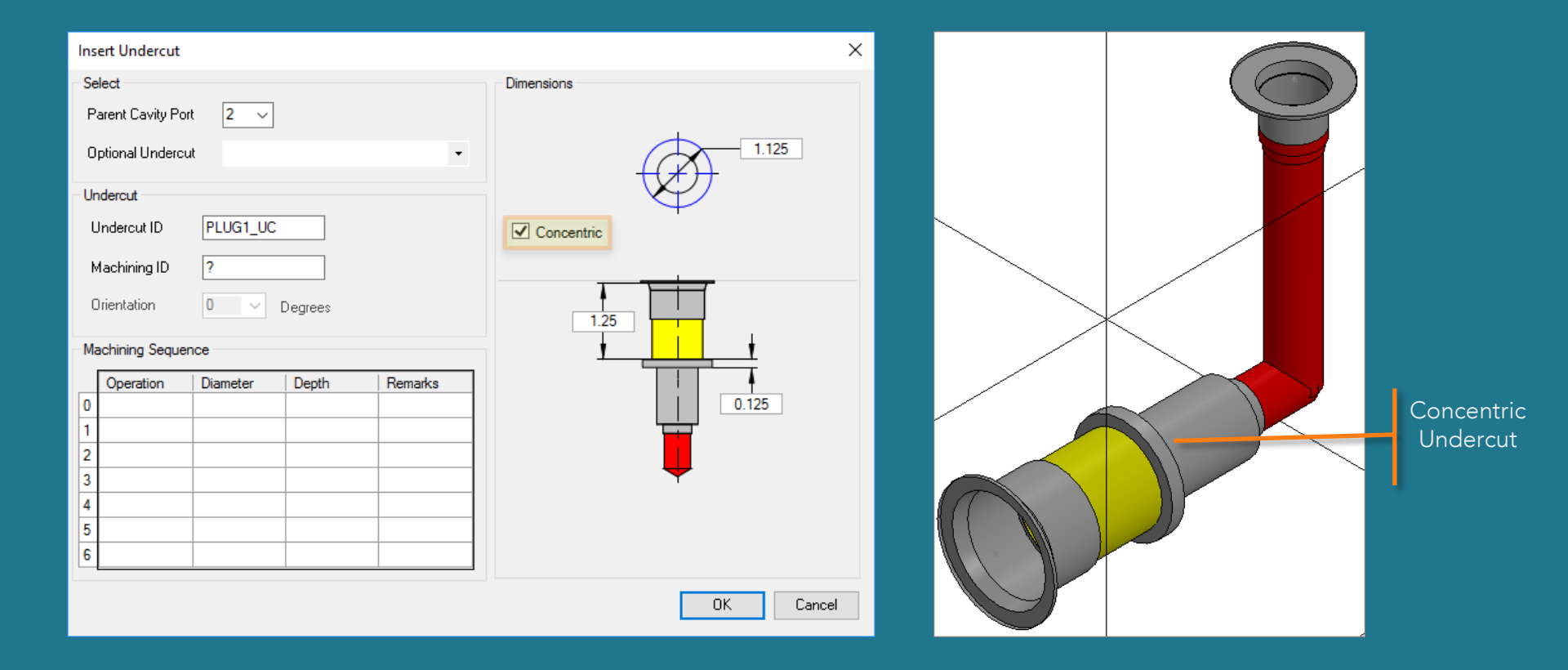

Note: Only Concentric Undercuts can be created in dead area of the parent cavity.

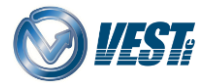

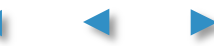

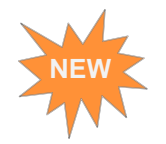

### Undercut's Net info auto assigned

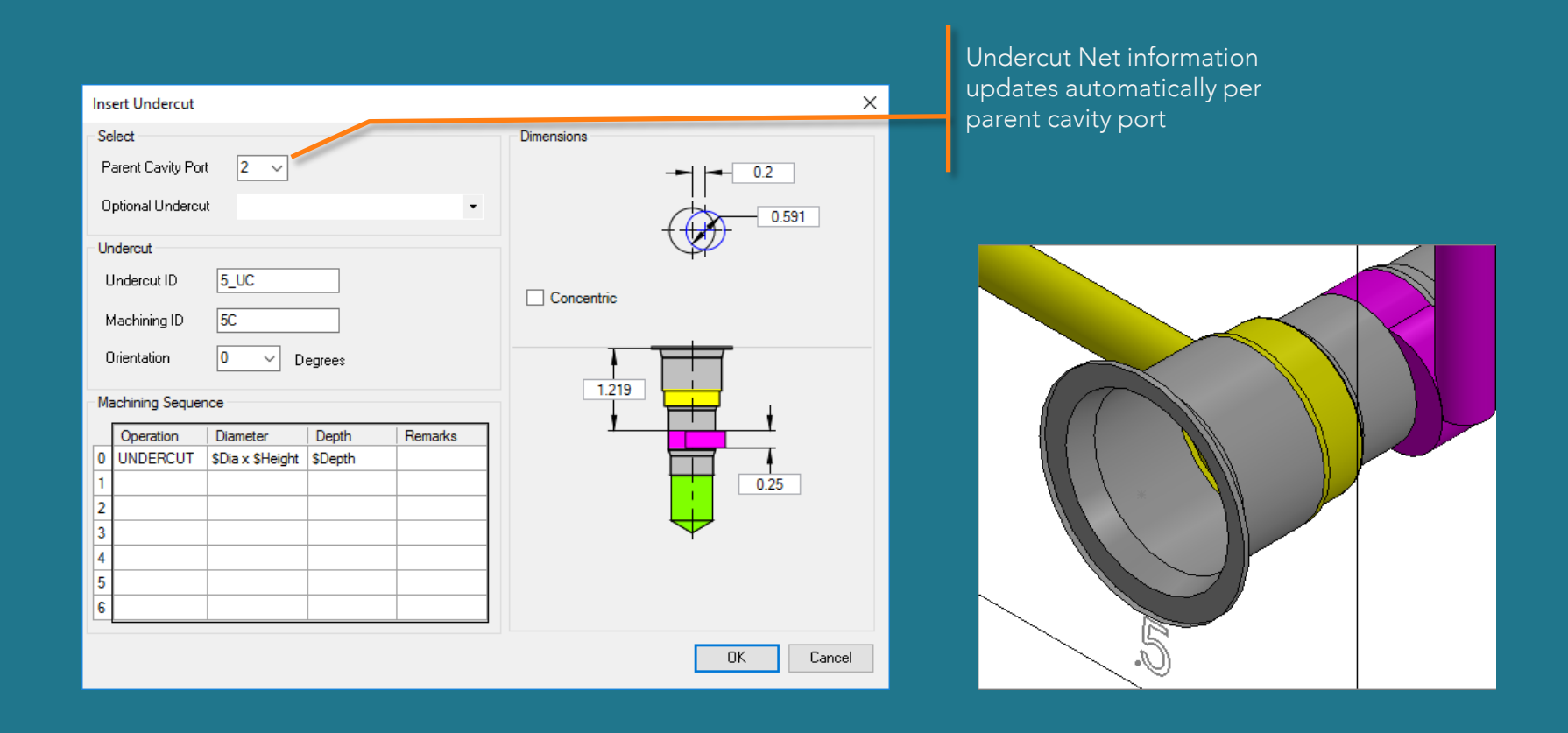

Note: 1. If an undercut lies fully or partially in a cavity port then MDTools assigns parent cavity port net for undercut.

- 2. If an undercut lies in dead area then MDTools assigns dead area color for undercut.
- 3. Assign Net command also considers undercuts while assigning nets per connectivity.

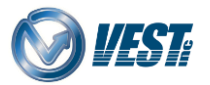

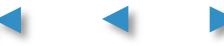

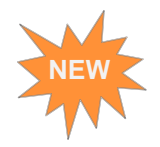

### Manage Undercut Machining Sequence

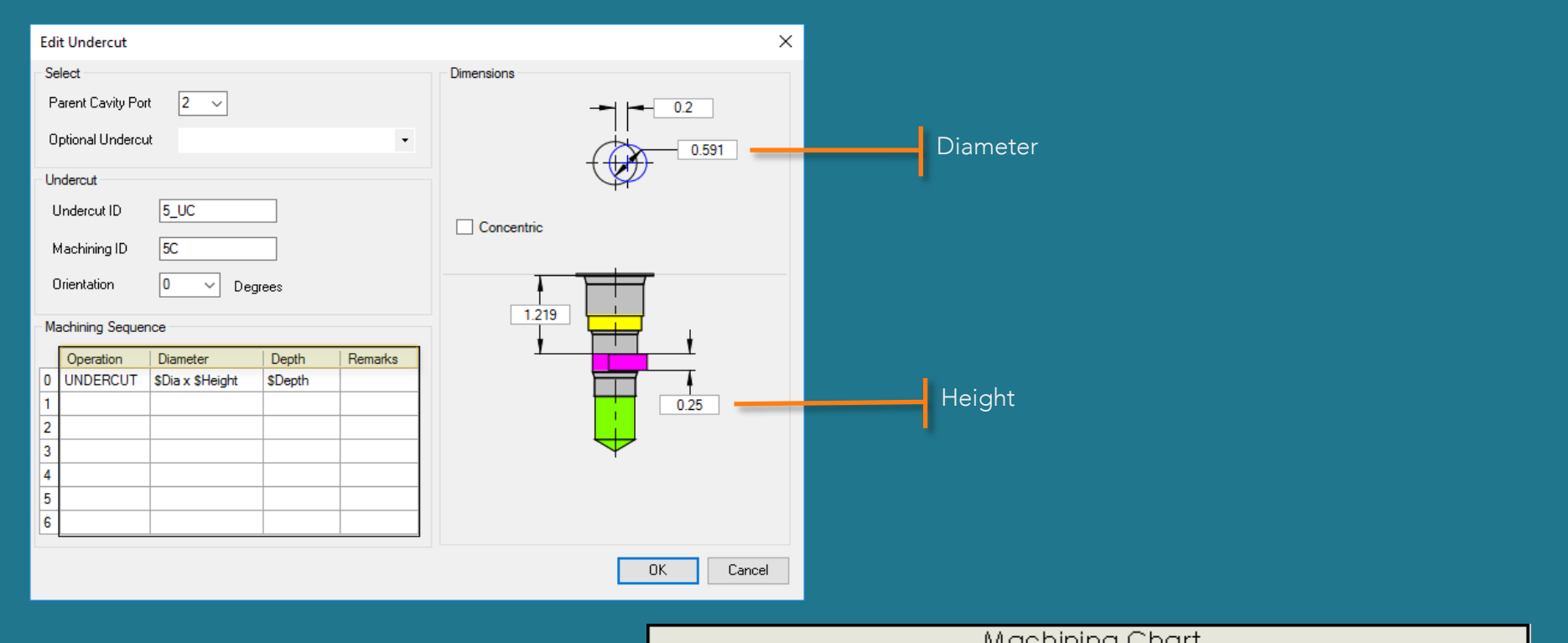

|      | 1         | Machining Chart |       |         |
|------|-----------|-----------------|-------|---------|
| Name | Operation | Diameter        | Depth | Remarks |
| 2A   | DRILL     | 5/8             | 2.667 |         |
|      | C10-2     | 1.344           | 0.031 |         |
| 5    | DRILL     | 0.609           | 2.579 |         |
|      | C10-3     | 1.187           | 0.031 |         |
| 5_UC | UNDERCUT  | 0.591 X 0.25    | 1.500 |         |

Note: \$Depth (in Machining Chart) shows depth of undercut from manifold surface.

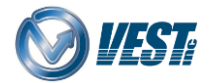

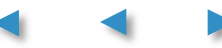

# Create Machining Callouts for Slots/Undercuts

|                                                             | Create Machining Callou                                                                    | t X                                           |
|-------------------------------------------------------------|--------------------------------------------------------------------------------------------|-----------------------------------------------|
| Create Machining<br>callouts for slots or<br>undercuts only | Create Callout for<br>All Cavities<br>Angle Holes<br>Slots<br>Undercuts<br>Selected Cavity | Select<br>Cavity<br>Cavity<br>Leader Location |
|                                                             | Delete Callouts                                                                            | Options                                       |
|                                                             |                                                                                            | OK Cancel                                     |

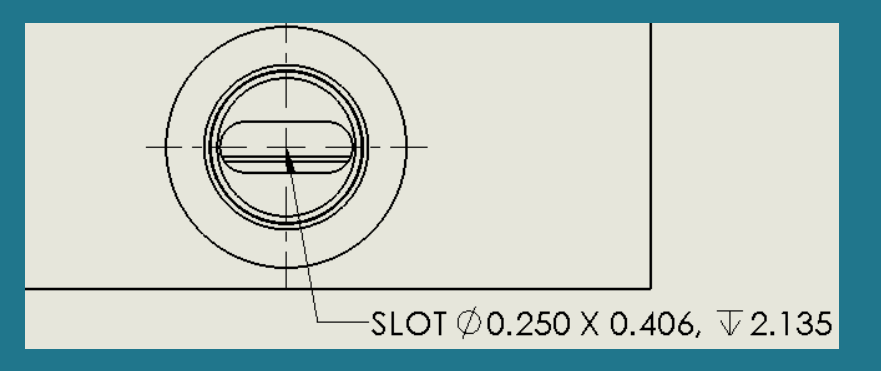

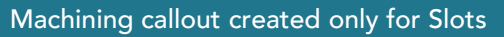

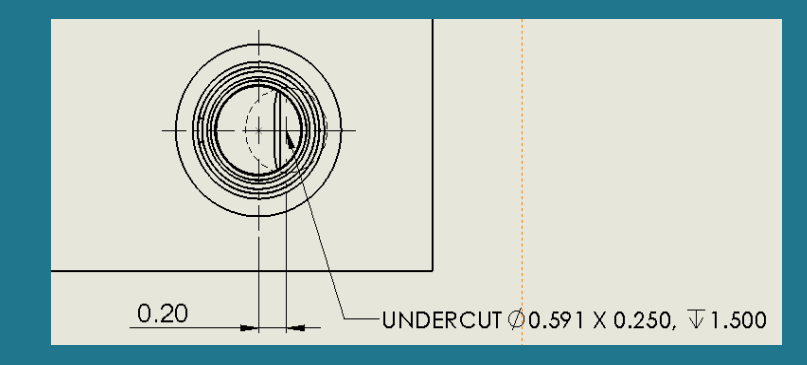

#### Machining callout created only for Undercuts

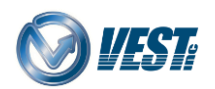

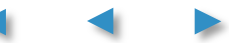

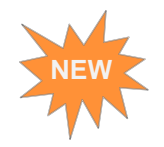

### Import Orifice Plugs from HyDraw

| 4      |                                  | Ľ.              | \$        | ۲         |            |
|--------|----------------------------------|-----------------|-----------|-----------|------------|
| Model  | Cavity                           | Library         | HyDraw    | Schem     | atic       |
| Schem  | atic File                        |                 |           |           |            |
| D:\San | nple_Imp                         | oort Orific     | e\Orifice | e Plug xn | nl         |
| Manif  | old Pro                          | perties         |           |           | ~          |
| Desig  | n Unit                           | IN              | СН        |           |            |
| Mater  | ial                              | Alu             | uminum    |           |            |
| Moun   | ting Fac                         | e               |           |           |            |
| Comp   | onents                           | and Po          | rts       |           |            |
| Cavi   | ties Ne                          | ets             |           |           |            |
|        | Orfice I<br>Ports<br>A<br>B<br>B | Plugs           |           |           |            |
| 2      | uitu lafa                        | mation          | D         |           |            |
|        | vity initor                      | mauori          | Port Info | ormation  |            |
|        | ivity Nar                        | ne<br>4 Outline | 174       | + -20 UN  | ۱ <u>۳</u> |
|        | ampina                           | it o utime      |           |           |            |
|        | anipirig                         | Encon -         | 2         |           |            |
|        | reielieu                         | aces            |           |           |            |
|        |                                  |                 |           |           | Insert     |

| MDTools lists Orifice<br>Plugs separately |
|-------------------------------------------|
|                                           |
| Insert Orifice Plug X                     |
| Select                                    |
| Merge with Cavity                         |
| Component ID 2                            |
| OK Cancel                                 |
|                                           |

 Orifice Plug get inserted to selected cavity

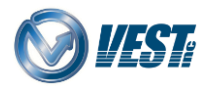

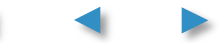

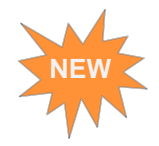

### **Assemble Orifice Plugs**

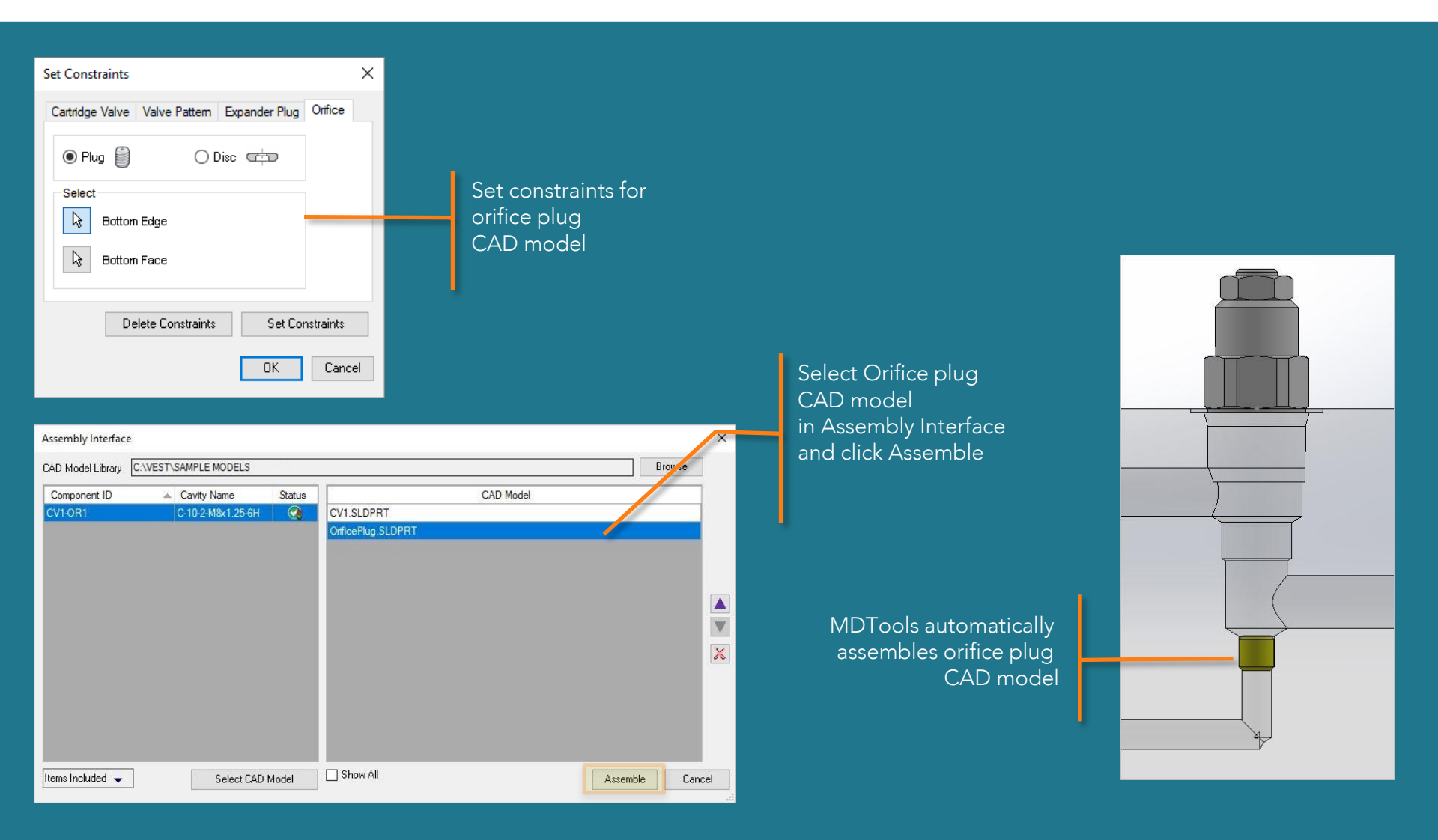

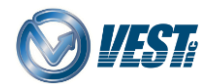

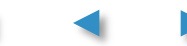

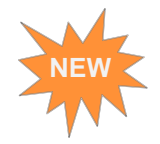

### Assemble Orifice Discs

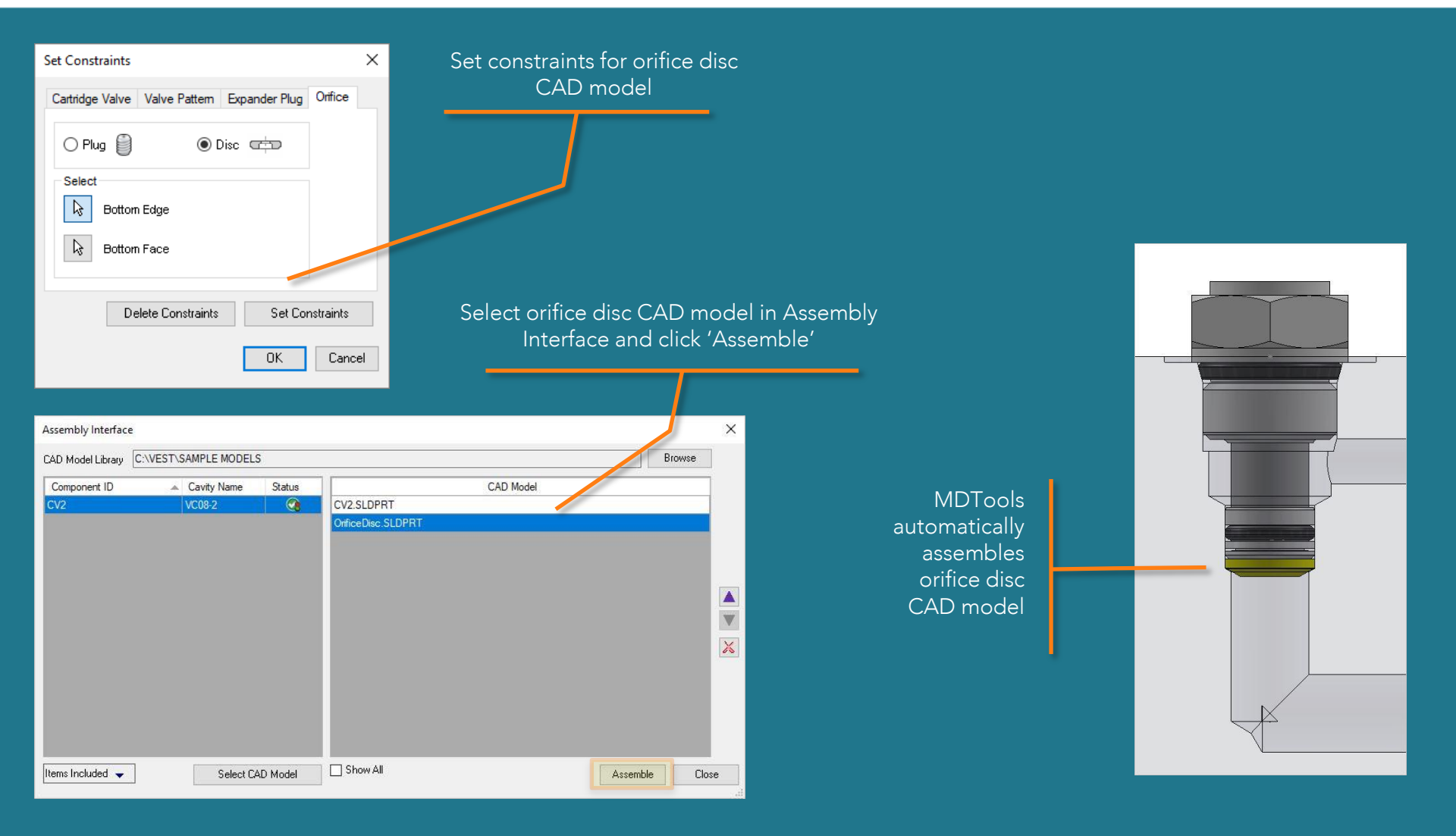

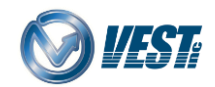

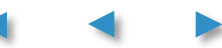

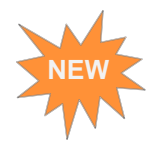

### Rename a Net from MDTools browser

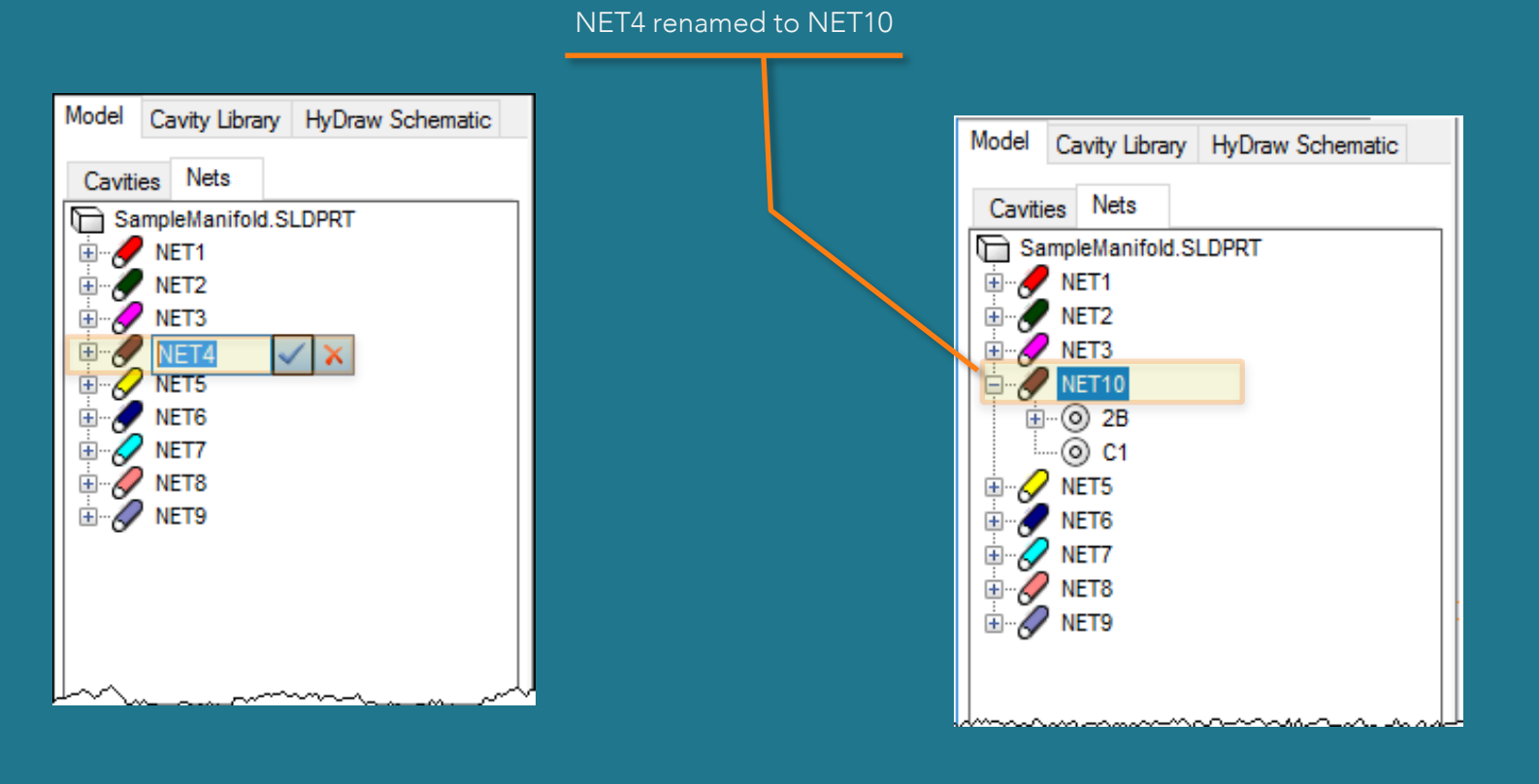

### **WEST**

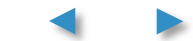

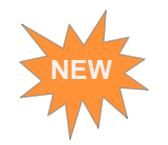

### Move a Slot within parent Cavity

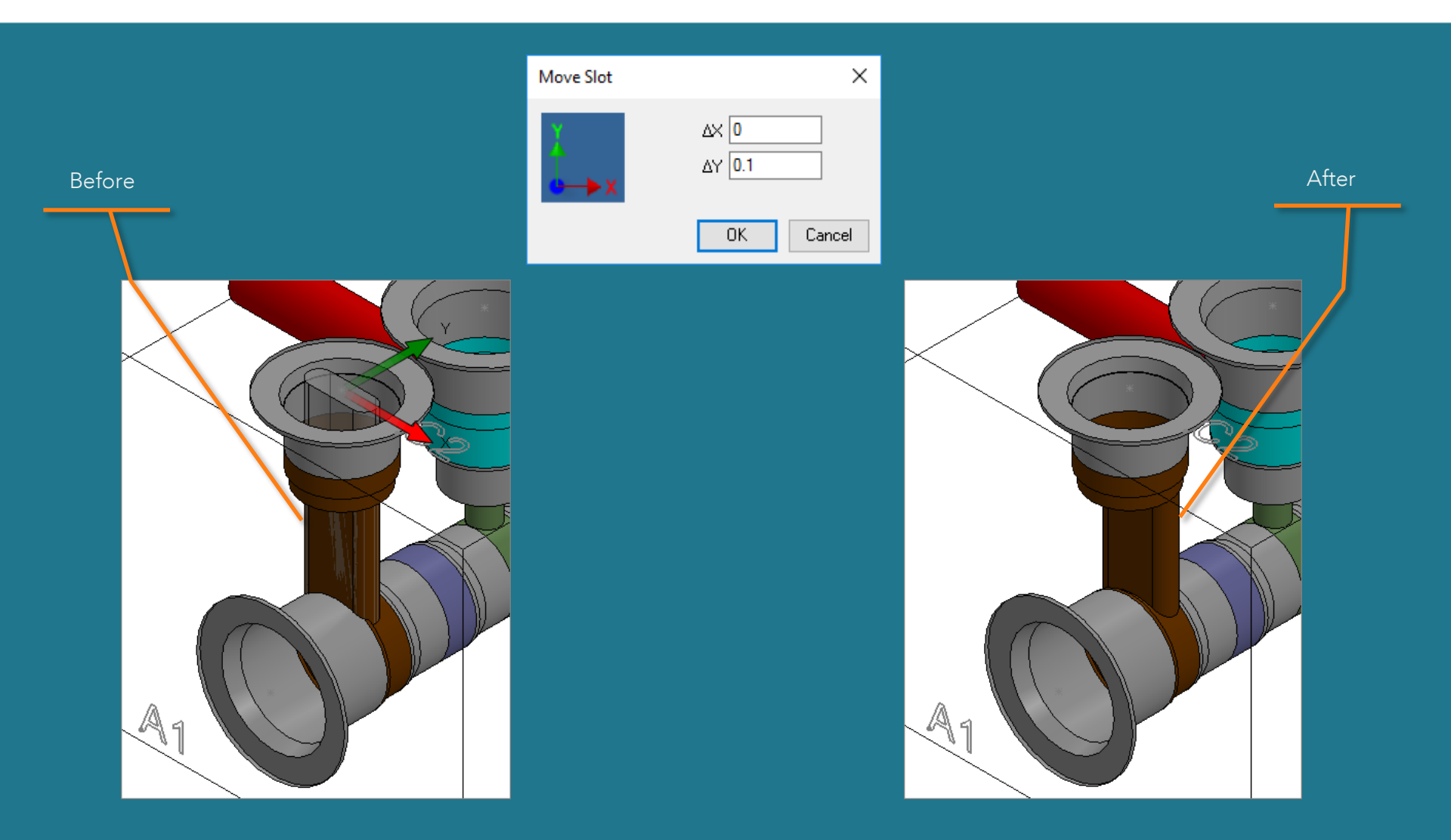

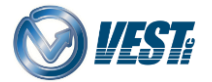

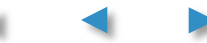

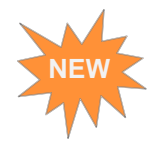

### Copy Slot with Cavity

| Copy Cavity        | ×         |
|--------------------|-----------|
| Select             |           |
| Construction Port  | Copy Slot |
| Component ID PLUG4 | 1         |
| Slot ID PLUG4      | 4_SL      |
| OK                 | Cancel    |

If Copy Slot option is selected then Specify Slot Location dialog box appears.

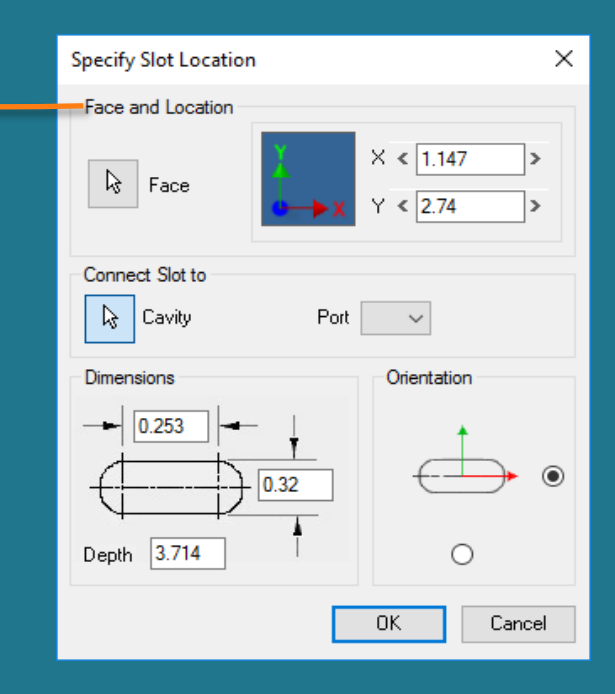

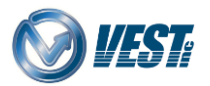

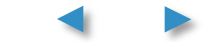

## GUI made Compatible for Window's 125% scaling

| Design Check                                                                                                    |                                                                           | ×      |
|----------------------------------------------------------------------------------------------------|---------------------------------------------------------------------------|--------|
| Include                                                                                                    |                                                                           | *      |
| <ul> <li>✓ Net List</li> <li>✓ Meet List</li> <li>✓ List an Intersection of<br/>Minimum Wall Thickness</li> </ul> | Poor Connections List Non Conformance to Schematic Inly once 0.188 Inches | : List |
| Report                                                                                                    |                                                                           |        |
| Cavity                                                                                                    | Connecting Cavities                                                       | ^      |
| 2A-1                                                                                                    | 4-1, P                                                                    |        |
| 2A-2                                                                                                    | L                                                                         |        |
| 2B-1                                                                                                    | 5-2                                                                       |        |
| 2B-2                                                                                                    | C1                                                                        |        |
| 3-A                                                                                                    | M1                                                                        |        |
| 3-B                                                                                                    | M2                                                                        |        |
| 3-P                                                                                                    | P, PLUG1                                                                  |        |
| 3-T                                                                                                    | A1                                                                        |        |
| 4-1                                                                                                    | P                                                                         |        |
| 4-2                                                                                                    | Т                                                                         |        |
| 5-1                                                                                                    | Т                                                                         |        |
| 5-3                                                                                                    | PLUG2                                                                     |        |
| 5-4                                                                                                    | C2                                                                        | ~      |
| Clear Selection                                                                                                   |                                                                           |        |
|                                                                                                    | Start                                                                     | Close  |

Design Check dialog box in 100% text scaling

Note: Presently, MDTools 960 supports 100% and 125% text scaling.

| Design Check                                                                                                    |                     | × |  |  |
|----------------------------------------------------------------------------------------------------|---------------------|---|--|--|
| Include                                                                                                    |                     | * |  |  |
| ✓ Net List       ✓ Poor Connections List         ✓ Meet List       ○ Non Conformance to Schematic List         ✓ List an Intersection only once         Minimum Wall Thickness       0.188 |                     |   |  |  |
| Report                                                                                                    |                     |   |  |  |
| Cavity                                                                                                    | Connecting Cavities | ^ |  |  |
| 2A-1                                                                                                    | 4-1, P              |   |  |  |
| 2A-2                                                                                                    | L                   |   |  |  |
| 2B-1                                                                                                    | 5-2                 |   |  |  |
| 2B-2                                                                                                    | C1                  |   |  |  |
| 3-A                                                                                                    | M1                  |   |  |  |
| 3-B                                                                                                    | M2                  |   |  |  |
| 3-P                                                                                                    | P, PLUG1            |   |  |  |
| 3-T                                                                                                    | A1                  |   |  |  |
| 4-1                                                                                                    | P                   |   |  |  |
| 4-2                                                                                                    | Т                   |   |  |  |
| 5-1                                                                                                    | Т                   |   |  |  |
| 5-3                                                                                                    | PLUG2               |   |  |  |
| 5-4                                                                                                    | C2                  | ¥ |  |  |
| Clear Selection                                                                                                    |                     |   |  |  |
|                                                                                                    | Start Close         |   |  |  |

#### Design Check dialog box in 125% text scaling

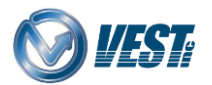

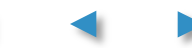

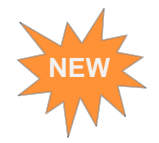

### Set Precision for Diameter

| MDTools Drawing Options                               |                                                                                                    |                                                                                                    | ×  |
|-------------------------------------------------------|----------------------------------------------------------------------------------------------------|----------------------------------------------------------------------------------------------------|----|
| Components and Ports List                             | Cavity List                                                                                                    |                                                                                                    |    |
| Drawing View Face Origin                              | Dimensions Machining Ch                                                                                                    | art Machining Callout Stamping Text Chart                                                                      | t  |
| Formats<br>MDTools Default Inch<br>MDTools Default MM | Columns Cavity Naming<br>Depth<br>Full Bore Depth<br>Depth to tool tip (Fi<br>Depth to tool tip (Fi<br>Text Height<br>0.125 in<br>Diameter Precision | and Meet List Miscellaneous<br>or STEP0 & STEP12)<br>or STEP0 to STEP12)<br>Cell Margins<br>Left 0.1 Right 0.1 |    |
| Format Name                                           | 2.12 V<br>Depth Precision                                                                                                    | Location Precision Row Separator                                                                               |    |
| × 🛛 🗅                                                 | 2.12 *                                                                                                    | 2.12 V                                                                                                    |    |
|                                                       |                                                                                                    | Apply                                                                                                    | se |

| Machining Chart |           |          |       |  |
|-----------------|-----------|----------|-------|--|
| Name            | Operation | Diameter | Depth |  |
| 2A              | DRILL     | 5/8      | 2.67  |  |
|                 | C10-2     | 1.34     | 0.03  |  |
| 2B              | DRILL     | 0.25     | 2.00  |  |
|                 | C10-2     | 1.34     | 0.03  |  |
| 4               | DRILL     | 0.63     | 2.67  |  |
|                 | C10-2     | 1.34     | 0.03  |  |
| 5               | DRILL     | 0.63     | 3.21  |  |
|                 | C10-4     | 1.34     | 0.03  |  |
| A1              | DRILL     | 0.44     | 3.21  |  |

Note: You can set precision for diameter in Machining Chart tab of Machining Drawing Options.

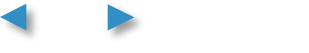

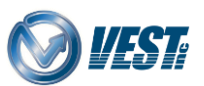

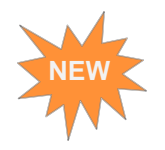

### Preview while Adding Drill to a Cavity

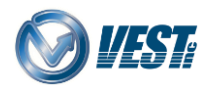

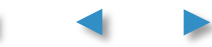

Contact Us

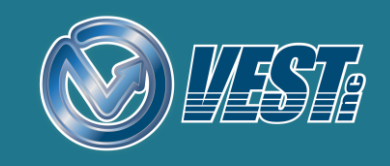

## USA: +1 (248) 649-9550 sales@VESTusa.com Europe: +39 328 695 70 01 carlo.molon@fluidpower.it

MDTools® 960 What's New v171207

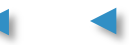